## TIPPS UND TRICKS Verordnung digitaler Gesundheitsanwendungen

Seit dem 1. Quartal 2021 haben Sie die Möglichkeit **Digitale Gesundheitsanwendungen, kurz DiGAs**, über das Rezept zu verordnen. Rufen Sie hierzu auf der Kommandoebene **FA1** auf oder drücken Sie die Funktionstaste **F1**, um das Rezept aufzurufen. Im Rezept wählen Sie mit der Maus den **Button für das Verordnungscenter** aus oder drücken die Tastenkombination **ALT+X**.

|                  |           |                       |               | E                   |                    |             | -0-                                                                                                    |
|------------------|-----------|-----------------------|---------------|---------------------|--------------------|-------------|----------------------------------------------------------------------------------------------------|
|                  |           |                       |               |                     |                    |             | U                                                                                                    |
| ordnungsarzt     |           |                       | $\sim$        | Datum:              | 16.07.2021         |             |                                                                                                    |
| igabe            |           |                       |               |                     |                    |             |                                                                                                    |
|                  |           | Muster 16 KV Standard | ~ ☆           | Einnahmevorschrift  | drucken            | A.S.        |                                                                                                    |
|                  | Produkt 🗸 |                       | $\rightarrow$ | Rezept              | ~                  |             |                                                                                                    |
| Wieder-          | Anzahl 1  |                       | 0             |                     |                    |             | and the second second se |
| MD               | nec a.i.  |                       |               | CGM BMP             |                    |             |                                                                                                    |
| Wieder-          | Gebiller  |                       | ė             | uft das APP VERORDA | UNGSCENTER auf (Ta | ste: Alt+X) |                                                                                                    |
| Archiv           |           |                       | Itap          | 8VG § 31 (          | Froatz             |             |                                                                                                    |
|                  | Diagnosen |                       |               | *                   |                    |             |                                                                                                    |
|                  | Druck     |                       |               | Übernehmen          | Löschen            |             |                                                                                                    |
|                  |           |                       |               |                     |                    |             |                                                                                                    |
| zepte            |           |                       |               |                     |                    |             |                                                                                                    |
|                  |           |                       |               |                     | ^                  |             |                                                                                                    |
|                  |           |                       |               |                     |                    |             |                                                                                                    |
|                  |           |                       |               |                     |                    |             |                                                                                                    |
|                  |           |                       |               |                     |                    |             |                                                                                                    |
|                  |           |                       |               |                     |                    |             |                                                                                                    |
|                  |           |                       |               |                     |                    |             |                                                                                                    |
| 7+               |           |                       |               |                     | ~                  |             |                                                                                                    |
| 07               |           |                       |               | Summe:              | 0,00 €             |             |                                                                                                    |
| AVE!             |           |                       |               |                     |                    |             |                                                                                                    |
| Penicilline      |           |                       |               |                     | 0.0                |             |                                                                                                    |
| Haselnussöl      |           |                       |               |                     | S P                |             |                                                                                                    |
| Diclofenac       |           |                       |               |                     | v                  |             |                                                                                                    |
| fortdruck - Stre | 11P       |                       |               | Druck Druckauft     | an Abbrechen       | ifap praxis | CENTER3                                                                                                    |
| and and Dury     |           |                       |               | Di dekoura          | ag noorcenen       |             |                                                                                                    |

Folgendes Fenster wird angezeigt:

Stimmen Sie den Nutzungsbedingen zu, in dem Sie den Haken setzen und auf den Button **Zustimmen** klicken.

Sie gelangen nun ins APP Verordnungscenter. Sie können entweder nach ICD's filtern oder sich alle Apps anzeigen lassen.

١

Über den Button **Verordnen** können Sie eine App auf das Rezept schreiben.